### **BAB IV**

# HASIL DAN UJI COBA

#### IV.1. Tampilan Hasil

Pada bab ini akan dijelaskan tampilan hasil dari aplikasi yang telah dibuat, yang digunakan untuk memperjelas tentang tampilan-tampilan yang ada pada aplikasi absensi menggunakan QR *Code* berbasis android. Sehingga hasil implementasinya dapat dilihat sesuai dengan hasil program yang telah dibuat. Dibawah ini akan dijelaskan tiap-tiap tampilan yang ada pada program.

### IV.1.1. Tampilan Halaman Utama Guru

Pada halaman utama aplikasi absensi guru menampilkan dua buah tombol, yaitu : tombol daftar untuk mendaftarkan akun guru dan juga tombol masuk untuk melakukan proses *login*. Gambar tampilan halaman utama guru ditunjukkan pada gambar IV.1. sebagai berikut:

| 100.00 |       |                 |     | 4 (B) |
|--------|-------|-----------------|-----|-------|
| L      | oje o | ooc Aas<br>GURU | CNS |       |
| L      |       |                 |     |       |
| L      |       |                 |     |       |
|        |       | 10772-1         |     |       |
|        |       | NUCCE           |     |       |
|        |       | +               | 4   |       |

Gambar IV.1. Tampilan Halaman Utama Guru

### IV.1.2. Tampilan Halaman Utama Siswa

Pada halaman utama aplikasi absensi siswa menampilkan dua buah tombol, yaitu : tombol daftar untuk mendaftarkan akun siswa dan juga tombol masuk untuk melakukan proses *login*. Gambar tampilan halaman utama siswa ditunjukkan pada gambar IV.2. sebagai berikut:

|                     | 2014         |
|---------------------|--------------|
| ga coor an<br>SISW/ | si kesi<br>A |
|                     |              |
|                     |              |
| DAFTAR              |              |
| MASUK               |              |
|                     | -            |

Gambar IV.2. Tampilan Halaman Utama Siswa

### IV.1.3. Tampilan Halaman Daftar Guru

Halaman ini digunakan untuk mendaftarkan akun guru ke dalam *database*. Gambar tampilan halaman daftar guru ditunjukkan pada gambar IV.3. sebagai berikut:

| 110-1619<br>D | AFTAR GU       | RU    |
|---------------|----------------|-------|
|               |                |       |
|               |                |       |
| Email.        |                |       |
| Password n    | ninimal 6 kara | kber. |
| NIP.          |                |       |
| Nama Long     | kap.           |       |
| DATTAR        |                | 841AL |

Gambar IV.3. Tampilan Halaman Daftar Guru

# IV.1.4. Tampilan Halaman Daftar Siswa

Halaman ini digunakan untuk mendaftarkan akun siswa ke dalam *database*. Gambar tampilan halaman daftar siswa ditunjukkan pada gambar IV.4. seperti berikut:

|          | 00.05               | 484-405-803 |
|----------|---------------------|-------------|
| 1        | DAFTAR SISWA        |             |
| Email    |                     |             |
| Password | minimal 6 karakter. |             |
| NIS      |                     |             |
| Nama Ler | igkap               |             |
| Kelas    |                     |             |
|          |                     |             |
| DAFTAR   |                     | BATAL       |

Gambar IV.4. Tampilan Halaman Daftar Siswa

## IV.1.5. Tampilan Halaman Masuk Guru

Halaman ini digunakan untuk malakukan proses *login* menggunakan akun guru yang telah di daftarkan. Gambar tampilan halaman masuk guru ditunjukkan pada gambar IV.5. seperti berikut:

| 16.0.0000 | 18.10          | (2) (4) |
|-----------|----------------|---------|
| N         | ASUK GURU      | )       |
|           |                |         |
|           |                |         |
|           |                |         |
|           |                |         |
|           |                |         |
|           |                |         |
|           |                |         |
| Email.    |                |         |
| Password. |                |         |
| L         | upa Password 1 |         |
| MAGUE     |                | DATAS,  |

Gambar IV.5. Tampilan Halaman Masuk Guru

### IV.1.6. Tampilan Halaman Masuk Siswa

Halaman ini digunakan untuk malakukan proses *login* menggunakan akun siswa yang telah di daftarkan. Gambar tampilan halaman masuk siswa ditunjukkan pada gambar IV.6. sebagai berikut:

| staate+  | 13 9           | 40-705 ( <b>F</b> F) |
|----------|----------------|----------------------|
| M        | ASUK SISWA     | ι                    |
|          |                |                      |
|          |                |                      |
|          |                |                      |
|          |                |                      |
|          |                |                      |
|          |                |                      |
| Email.,  |                |                      |
| Password |                |                      |
| L        | upa Password ? | ,                    |
| MASUK    |                | SA AL                |

Gambar IV.6. Tampilan Halaman Masuk Siswa

# IV.1.7. Tampilan Halaman Guru

Halaman ini ditampilkan setelah melakukan proses *login* pada aplikasi absensi guru. Gambar tampilan halaman guru ditunjukkan pada gambar IV.7. sebagai berikut:

| 10.04 | • <b>e ye</b> n | ete dina 🖬 1 |
|-------|-----------------|--------------|
|       | ABSENSI GURU    |              |
|       |                 |              |
|       |                 |              |
|       |                 |              |
|       |                 | _            |
|       | ABSENSI         |              |
|       | LAPORAN         |              |
|       | KELUAR          | 1            |
|       |                 |              |

Gambar IV.7. Tampilan Halaman Guru

# IV.1.8. Tampilan Halaman Siswa

Halaman ini ditampilkan setelah melakukan proses *login* pada aplikasi absensi siswa. Gambar tampilan halaman siswa ditunjukkan pada gambar IV.8. sebagai berikut:

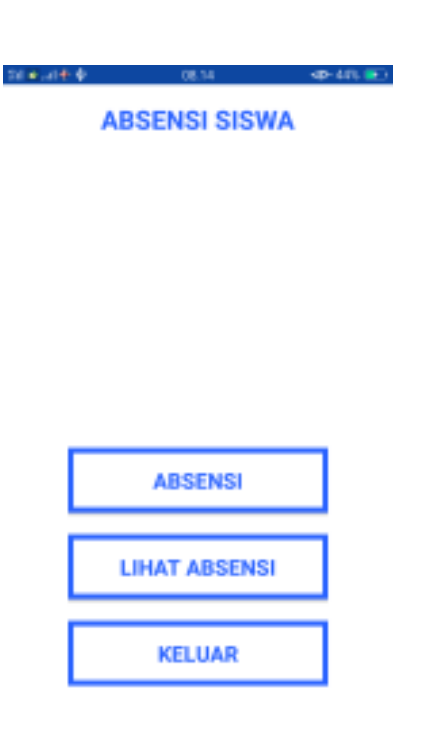

Gambar IV.8. Tampilan Halaman Siswa

# IV.1.9. Tampilan Halaman Absensi Guru

Halaman ini digunakan untuk menghasilkan QR Code yang akan digunakan dalam proses absensi. Gambar tampilan halaman absensi guru ditunjukkan pada gambar IV.9.

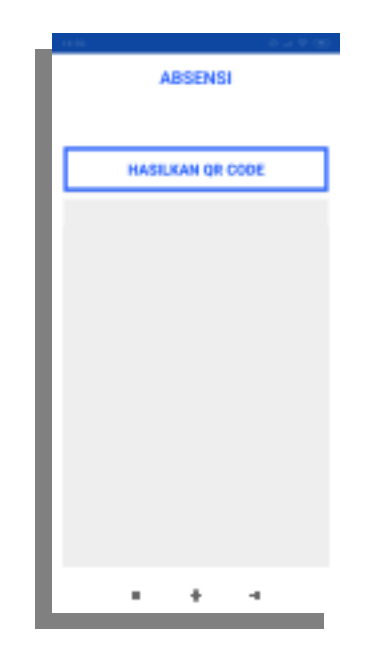

Gambar IV.9. Tampilan Halaman Absensi Guru

## IV.1.10. Tampilan Halaman Absensi Siswa

Halaman ini digunakan untuk melakukan absensi pada aplikasi absensi siswa. Gambar tampilan halaman absensi siswa ditunjukkan pada gambar IV.10. sebagai berikut:

| 21 Mail# # | 05.14 | (fy 25%) 💽 |
|------------|-------|------------|
| 80.01      |       |            |
| Baik Fig.i |       | -          |
| Kelan      |       |            |
| 11         |       | -          |
| Mapel      |       |            |
|            |       |            |
| Sina       |       |            |
| yone       |       |            |
|            |       |            |
|            | SCAN  |            |
|            |       |            |
|            |       |            |
|            |       |            |
|            |       |            |
|            |       |            |
|            |       |            |

Gambar IV.10. Tampilan Halaman Absensi Siswa

## IV.1.11. Tampilan Halaman Laporan

Halaman ini digunakan untuk melihat laporan absensi siswa pada aplikasi absensi guru. Gambar tampilan halaman laporan ditunjukkan pada gambar IV.11. sebagai berikut:

| 1,11.0         |            | 55.12       |              | offe da    |
|----------------|------------|-------------|--------------|------------|
|                |            | LAPORAN     |              |            |
| oput kolas .   |            |             |              |            |
|                |            |             |              | -          |
| ellin tangaci  |            |             |              |            |
| 1000.3500      | 411.61     | 0117.0      | NET I        | eekt.j     |
| SREW &         | resissing. | (1) 数据10.00 | 367236672300 | 2010/77/25 |
| SR.W &I        | c arises   | Relie Heat  | REGIEREGINGA | 30002201   |
| and the second | color of   | Page 1997   |              | 72.45//    |
| Start 6        | - 2002 12  | NOPHER      | CAPP.        | SHUCSON    |

Gambar IV.11. Tampilan Halaman Laporan

# IV.1.11. Tampilan Halaman Lihat Absensi

Halaman ini digunakan untuk melihat laporan absensi siswa pada aplikasi absensi guru. Gambar tampilan halaman laporan ditunjukkan pada gambar IV.12. sebagai berikut:

| 4.15.9                    |                    | 55.12             |                    | ADV date:                     |
|---------------------------|--------------------|-------------------|--------------------|-------------------------------|
|                           |                    | LAPORAN           |                    |                               |
| hput kelasu               |                    |                   |                    |                               |
| Plift tangaci             | â                  |                   |                    |                               |
| 10000 357.00<br>382.00 Ki | -FLA3<br>Lifa-shog | SHITH<br>Reliefun | RATH<br>RATERATION | eekt.)<br>Soloottan<br>Taalay |
| SR177-41                  | - 28945 - D        | 化制料油              | R/GTER/GDICA       | 36(6577)                      |
| 381.001.61                | C celes            | \$26400           | 2004               | 3010(5-0)                     |

Gambar IV.12. Tampilan Halaman Laporan

# IV.2. Hasil Uji Coba

Penulis melakukan pengujian *black box* terhadap aplikasi untuk mengetahui hasil dari perancangan antar muka aplikasi saat dijalankan pada *smartphone* android. Hasil pengujian dapat dilihat pada tabel IV.1. sebagai berikut:

| No<br>· | Skenario pengujian      | Hasil yang diharapkan                                                                                   | Hasil Pengujian                                        | Kesimpulan |
|---------|-------------------------|----------------------------------------------------------------------------------------------------|--------------------------------------------------------|------------|
| 1.      | Menjalankan aplikasi    | Aplikasi berjalan dengan baik<br>pada <i>smartphone</i> android dan<br>tidak terjadi <i>force close</i> | ABSENSI GURU<br>ABSENSI GURU<br>ABSENSI GURU<br>KELUAR | valid      |
| 2.      | Menghasilkan QR<br>Code | Aplikasi absensi guru dapat<br>menghasilkan QR Code yang<br>akan digunakan dalam proses<br>absensi      |                                                        | valid      |

Tabel IV.1. Hasil Uji Coba Dengan Black Box Testing

| 3. | Melakukan absensi      | Aplikasi absensi siswa dapat<br>digunakan untuk melakukan<br>absensi  | No. 0.101 (k) No. 0.101 (k)   Nom Existing   Existing *   Koler *   Daget *   Conve *   Schwei *                                                                                                    | valid |
|----|------------------------|-----------------------------------------------------------------------|----------------------------------------------------------------------------------------------------|-------|
| 4. | Menampilkan<br>laporan | Aplikasi absensi guru dapat<br>menampilkan laporan<br>kehadiran siswa | I II TANA<br>I II TANA<br>I II TANA | valid |

### IV.3. Kelebihan dan Kekurangan

Kelebihan dan kekurangan dari hasil rancangan tentang aplikasi absensi menggunakan QR *Code* berbasis android yang telah dibangun dapat penulis simpulkan sebagai berikut :

- 1. Kelebihan Aplikasi
  - a. Aplikasi ini dapat digunakan secara *mobile* pada *smartphone* dengan sistem operasi android.
  - b. Aplikasi ini dapat digunakan untuk proses absensi antara guru dan siswa menggunakan *smartphone* android.
  - c. Proses absensi dilakukan dengan melakukan *scanning* pada aplikasi siswa ke *QR Code* yang telah dihasilkan pada aplikasi guru.
  - d. Laporan absensi dapat dilihat oleh guru berdasarkan tanggal absensi dan juga dapat di *filter* berdasarkan kelas tertentu.

- e. Aplikasi ini menggunakan *Firebase database* dalam pengelolaan data absensi.
- 2. Kekurangan dari aplikasi yang dirancang :
  - a. Dibutuhkan koneksi internet untuk melakukan proses absensi dan juga melihat laporan absensi.
  - b. Aplikasi ini hanya digunakan untuk kegiatan absensi, tidak dapat melakukan rekap absensi secara langsung.
  - c. Aplikasi yang telah dibangun dalam penelitian ini hanya dapat digunakan pada *smartphone* android saja.